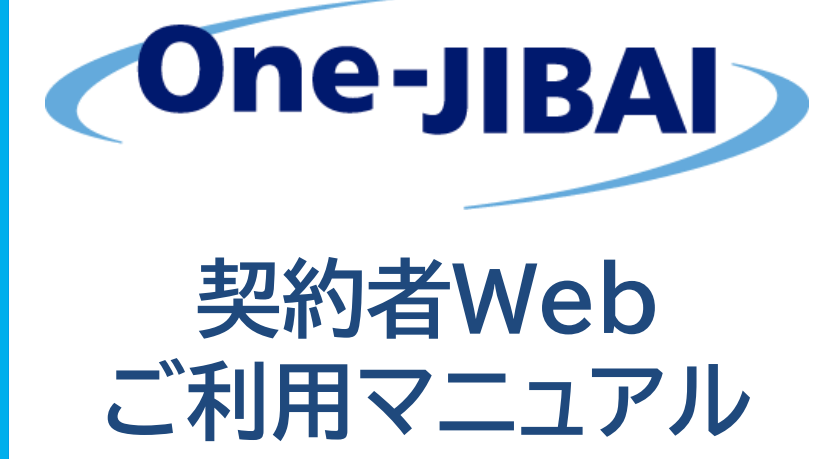

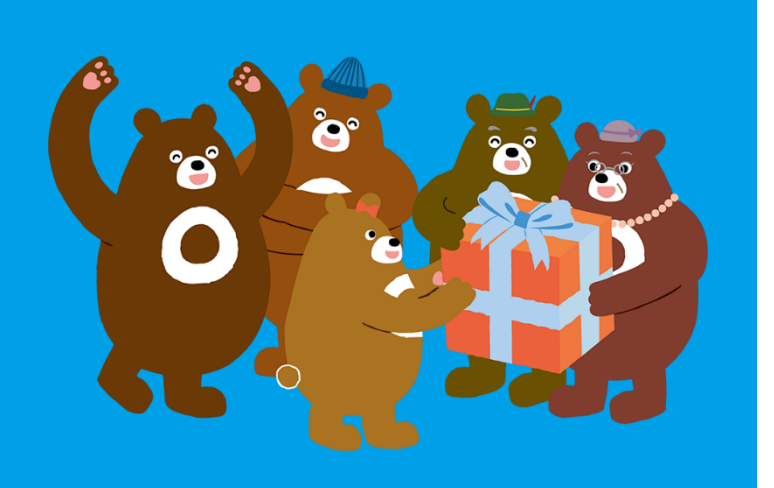

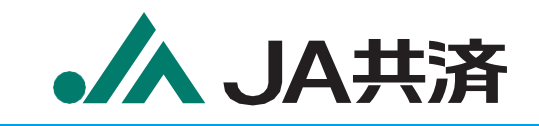

# **One-JIBAIの概要**

自動車損害賠償責任共済(以下「自賠責共済」)の引受・契約管理業務に係る業界の共同システムです。 自賠責共済のご契約について、非対面でのお手続きや共済掛金払込のキャッシュレス化、自賠責証明書のPDF データ交付が可能です。

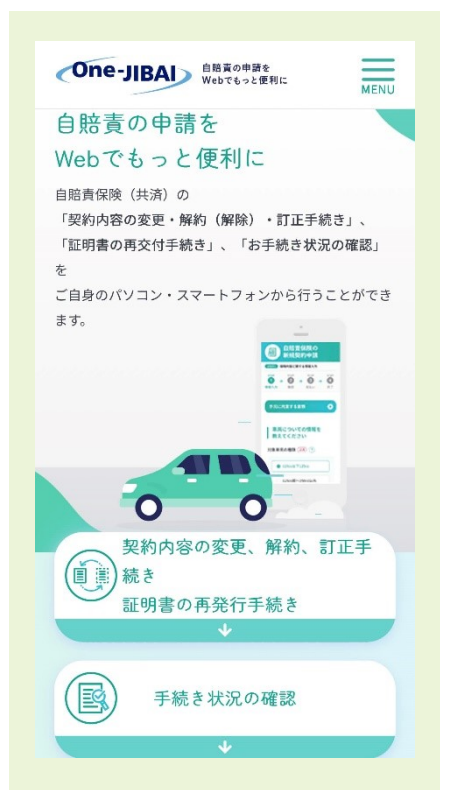

#### いつでも、どこでもお手続き

ご自身のスマートフォン・パソコンから、自賠責共済における契約内容変更・解 約等のお手続きや状況確認、証明書のPDFデータダウンロード等ができます。

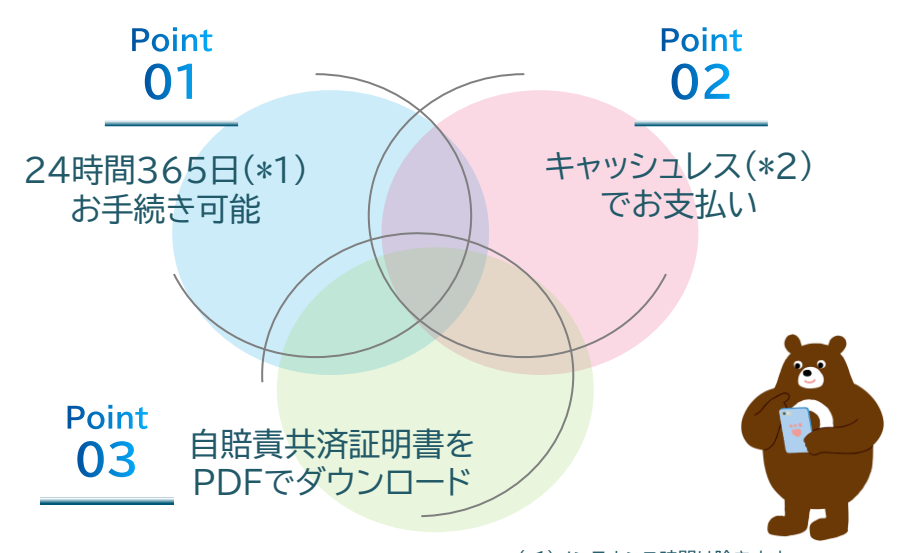

(\*1)メンテナンス時間は除きます (\*2)クレジットカードでのお支払いとなります

#### One-JIBAIでできること

解約(解除)のお手続き

#### ■契約内容の変更お手続き

| 名義が変わった<br>(権利譲渡)             | 車両を譲り受けた等による、ご契約の名義変更ができます。                        | 自賠責共済契約が<br>重複した               | 自動車/バイクに対して自賠責共済契約が重複した場合にお<br>ける、一方の契約の解約手続きができます。            |  |
|-------------------------------|----------------------------------------------------|--------------------------------|----------------------------------------------------------------|--|
| 氏名が変わった<br>(改姓など)             | 改姓、法人の社名変更等による、契約者氏名の変更ができま<br>す。                  | 自動車/バイクを<br>廃車した               | 廃車やナンバープレートの返納による、解約のお手続きがで<br>きます。                            |  |
| 住所が変わった<br>(転居など)             | 転居等による、住所の変更ができます。                                 | ■自賠責共済証明書の記載誤りの訂正お手続き          |                                                                |  |
|                               |                                                    | 証明書の記載内容                       | 契約締結時から自賠責共済証明書の記載内容に誤りがあっ                                     |  |
| 自動車/バイクを<br>買い換えた             | 自動車/バイクの買い替え等による、契約内容変更のお手続<br>きができます。             | を訂正したい                         | た場合のお手続きができます。                                                 |  |
|                               |                                                    | ■証明書の再交付、その他のお手続き              |                                                                |  |
| 自動車/バイクの<br>ナンバープレート<br>が変わった | 転居等による、自動車/バイクのナンバープレートが新たに交<br>付された場合のお手続きができます。  | 証明書、ステッカー<br>を再交付したい           | 損傷や紛失等による、自賠責共済証明書もしくはステッカー<br>再交付のお手続きができます。                  |  |
| 自動車/バイクの<br>用途・種別<br>が変わった    | 自動車/バイクの改造等により、用途・種別が変更となった場<br>合のお手続きができます。       | 共済掛金改定に伴<br>う差額の請求・支<br>払いをしたい | 自賠責共済掛金の改定に伴う、差額の請求または支払いの<br>案内をお受け取りの場合のお手続きができます。           |  |
|                               |                                                    |                                |                                                                |  |
| ■お手続き状況の確認                    |                                                    | ■自賠責共済証明書のダウンロード               |                                                                |  |
| お手続きの状況を<br>確認したい             | One-JIBAIでお手続きいただいた内容について、<br>お手続きの状況を確認することができます。 | 電子版証明書を携<br>行したい               | One-JIBAIでのお手続き後のメール、あるいは自賠責共済<br>証明書記載のQRから電子ファイルをダウンロードできます。 |  |

#### One-JIBAIでのお手続き後のメール、あるいは自賠責共済 証明書記載のQRから電子ファイルをダウンロードできます。

※お手続きの完了までに、受付当日から数日〜数週間を要します。 お急ぎの場合は、ご加入先のJAへお問い合わせください。

# 1 アカウント登録

初めてOne-JIBAIをご利用いただく場合には、アカウント登録としてメールアドレスの登録を行っていただく必要があります。

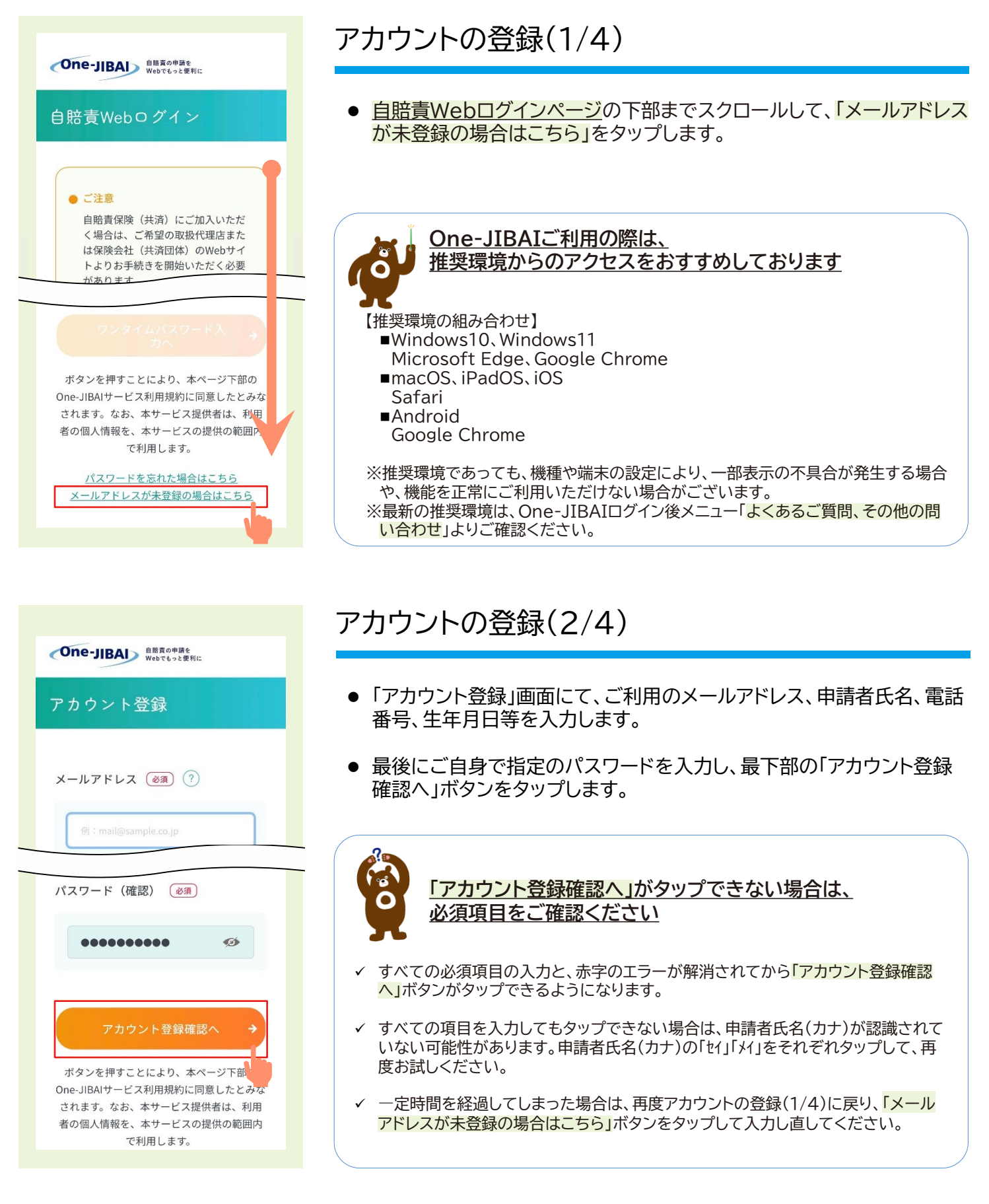

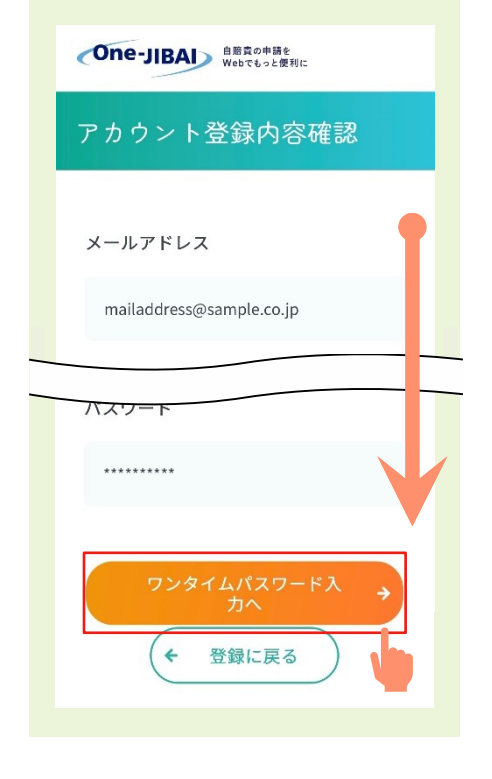

One-JIBAI 自賠責の申請を Webでもっと便利に

ワンタイムパスワード入力

### アカウントの登録(3/4)

- ●「アカウント登録内容確認」画面にて、入力した内容に誤りがないかを確認します。
- 問題なければ、最下段の「ワンタイムパスワード入力へ」をタップします。
   ※画面遷移後、「ワンタイムパスワード入力」画面を閉じないよう、
   ご注意ください。

### アカウントの登録(4/4)

- ご登録いただいたメールアドレス宛に、ワンタイムパスワードが届きます。
- 「ワンタイムパスワード入力」画面にてワンタイムパスワードを入力して、
   「送信」ボタンをタップします。

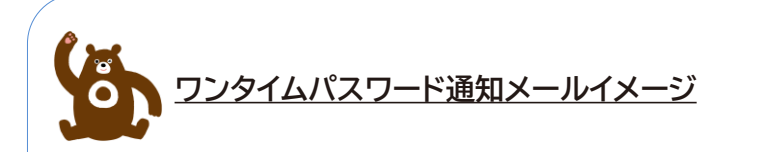

One-JIBAI (Web 申込) をご利用いただきありがとうございます。

One-JIBAIのログインに必要なワンタイムパスワードを発行しました。 One-JIBAIの「ワンタイムパスワード入力画面」へ以下のワンタイムパスワードを入力し、ログイン手続きを行ってください。

ワンタイムパスワード : 696192 有効期限 :

※ワンタイムパスワードの有効期限は、手続き受付時間から5分となっております。 上記有効期限までにログインしてください。
※有効期限が切れた場合は、「ワンタイムパスワード入力画面」の「ワンタイムパスワードの再送」ボタンを押してください。

アカウント登録いただいているメールアドレ スに、ワンタイムパスワードを送信しまし た。 メールをご確認のうえ、ワンタイムパスワー ドを入力してください。 ワンタイムパスワード ..... ø ワンタイムパスワードの再送 アカウント登録いただいているメールアドレ ス宛にワンタイムパスワードを再送いたしま す。 メールアドレスに不備がある場合は送信され ません。 メールが届かない場合は<u>こちら</u>をご参照くだ さい。

## 1 ログイン

お手続きをするため、登録いただいたアカウント情報でログインをします。

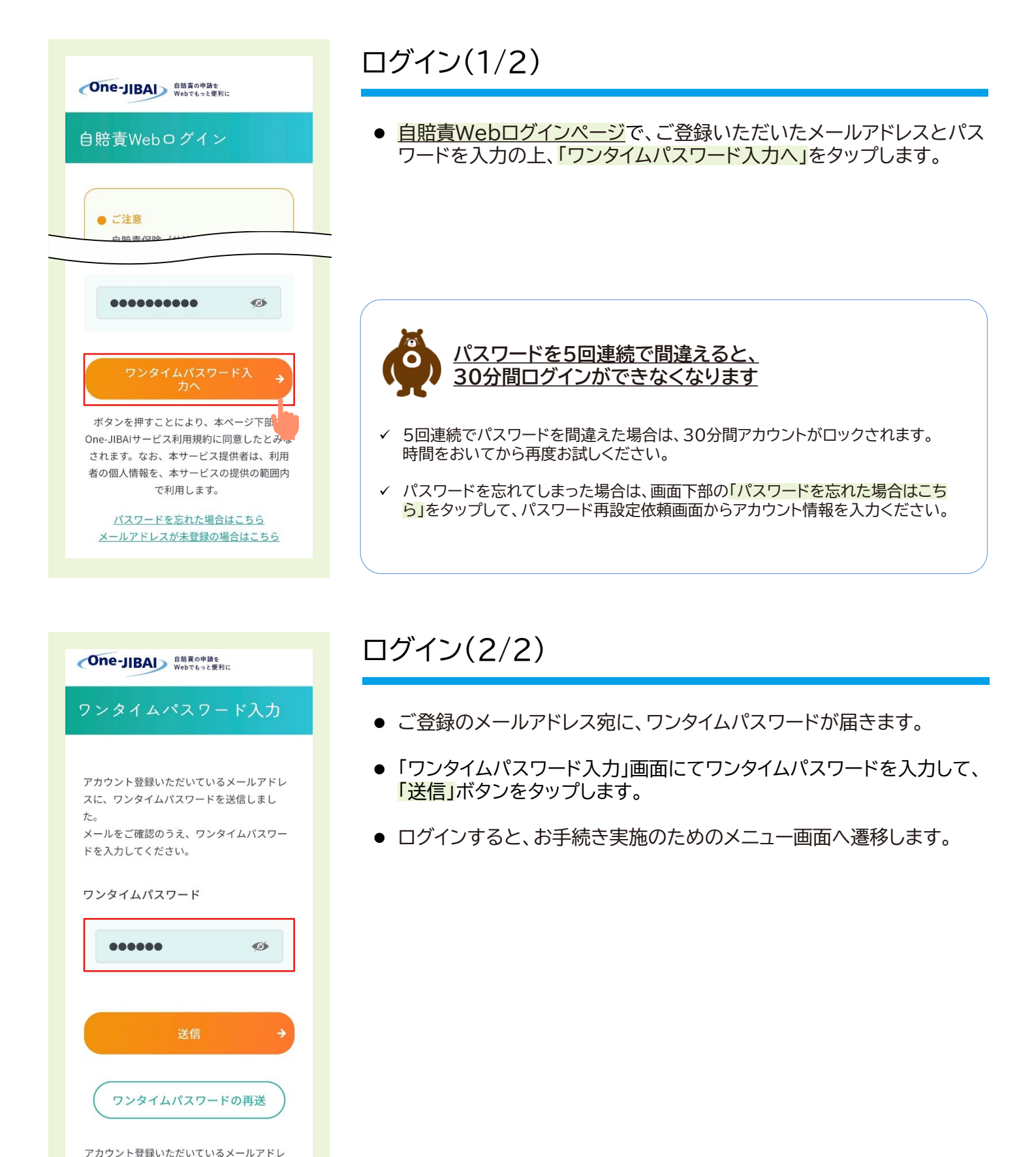

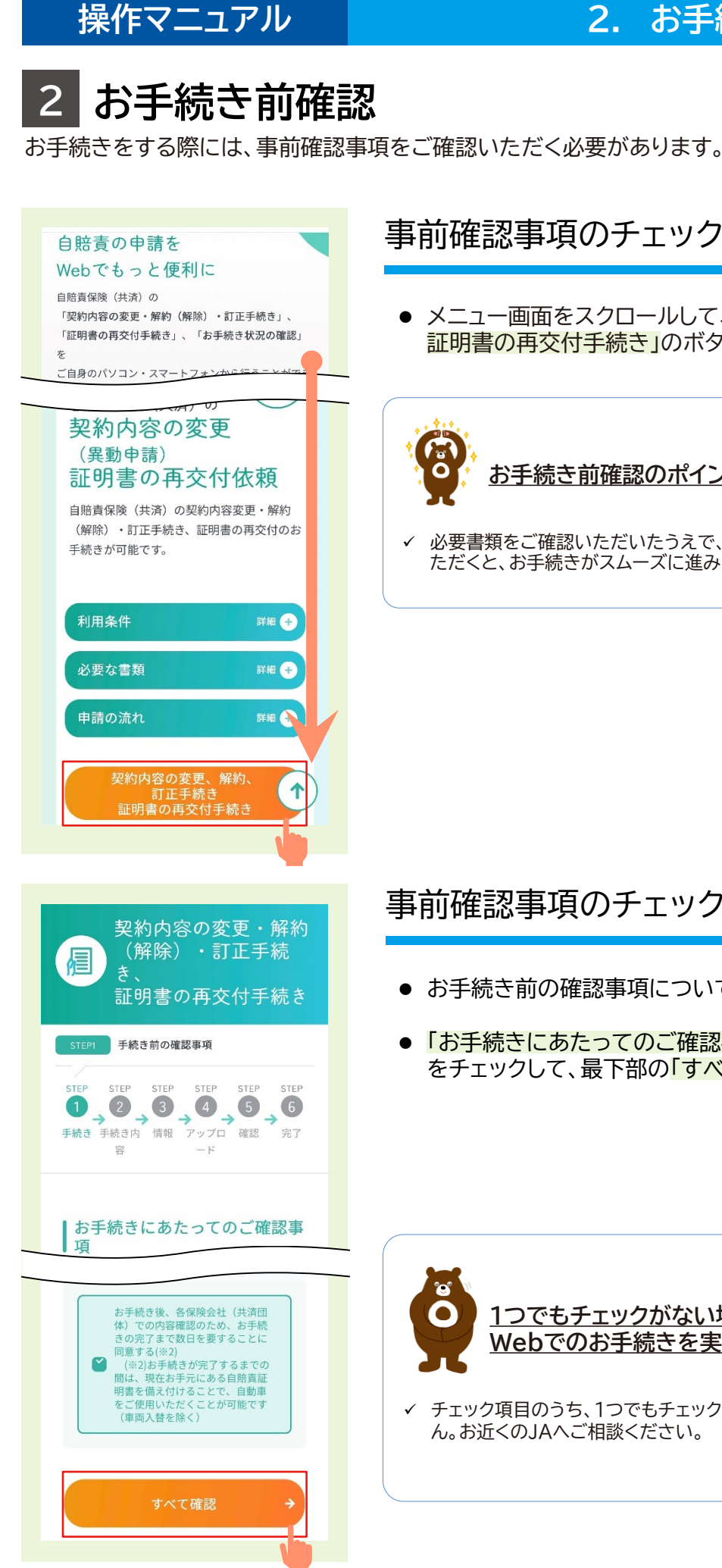

### 事前確認事項のチェック(1/2)

● メニュー画面をスクロールして、「契約内容の変更、解約、訂正手続き、 証明書の再交付手続き」のボタンをタップします。

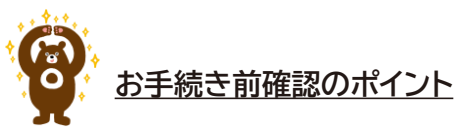

必要書類をご確認いただいたうえで、お手続き前にスキャンまたは撮影を行ってい ただくと、お手続きがスムーズに進みます。

### 事前確認事項のチェック(2/2)

- お手続き前の確認事項についてチェックします。
- ●「お手続きにあたってのご確認事項」をご確認のうえ、チェックボックス をチェックして、最下部の「すべて確認」ボタンをタップします。

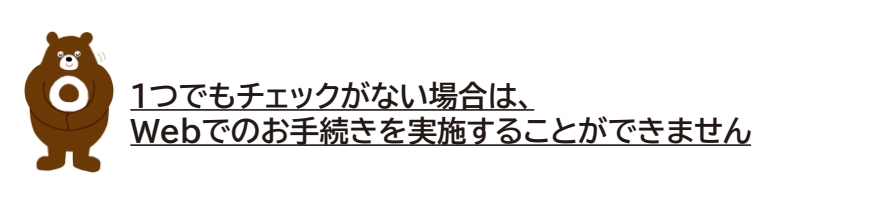

✓ チェック項目のうち、1つでもチェックがない場合、本サイトでのお手続きはできませ ん。お近くのJAへご相談ください。

# 3 お手続きの選択・申請内容入力

お手続きしたい内容について、選択して申請入力をします。

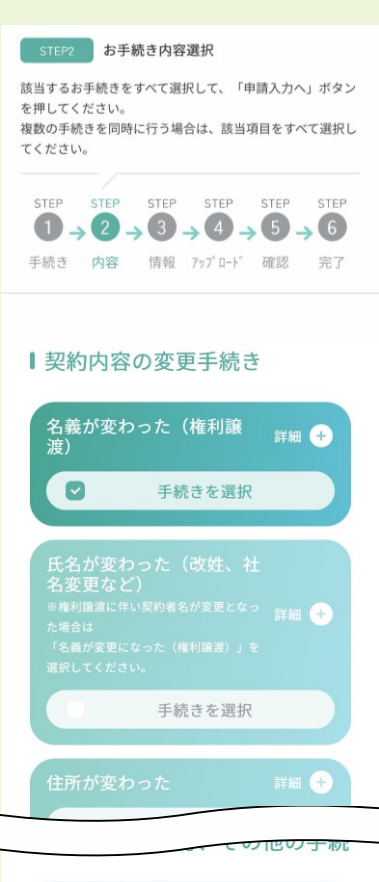

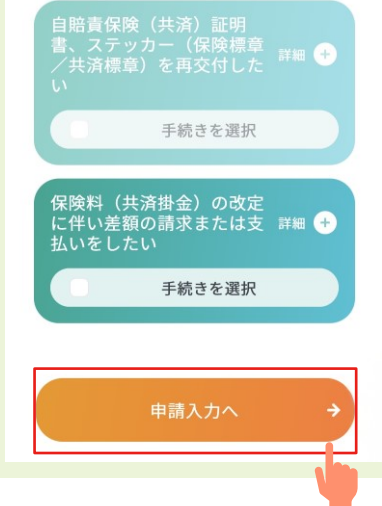

#### お手続きの選択

- 申請したいお手続きを選択して、「申請入力へ」のボタンをタップします。
- 「権利譲渡」と「解約」など、同時に発生した二つ以上のお手続きを同時 に選択・申請することも可能です。(再交付等、同時選択できないものを 除く)
   同時に申請する場合は、該当する項目をすべて選択してから「申請入力 へ」のボタンをタップしてください。
- 各お手続きの「詳細+」をタップいただくと、必要書類を確認いただくことが可能です。

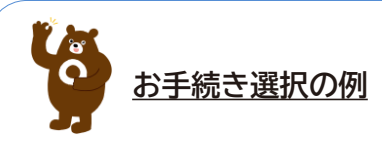

新しいステッカーが必要な場合は、理由によって選択するボタンが異なります。

- ✓ 転居して、車両のナンバープレートが変わった
   ⇒ 「住所変更」+「ナンバー変更」を二つ選択
- ✓ ナンバーが盗難にあったため、新しいナンバーに変更した
   ⇒ 「ナンバー変更」
- ✓ ステッカーがはがれてしまった(住所・ナンバーは変更なし)
   ⇒ 「再発行」

#### 2. お手続きをする

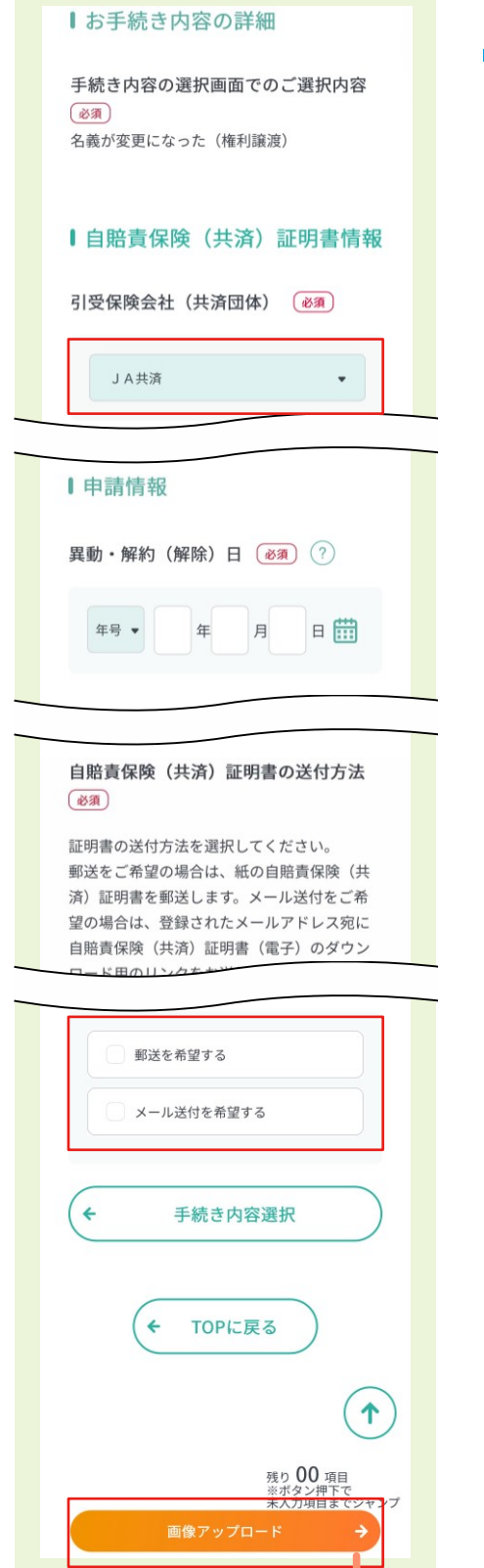

### 申請内容の入力

- 各項目にお手続きの内容(証明書番号、異動・解約日、ご契約者様情報 等)を入力します。
- ●「引受保険会社(共済団体)」は「JA共済」を選択します。
- 「異動・解約(解除)日」について、ナンバー変更などの場合は、変更事実 が発生した日を確認書類等で確認の上、入力します。
- ●「自賠責保険(共済)証明書の送付方法」欄では、「郵送を希望する」、 「メール送付を希望する」または両方を選択することができます。

※メール送付の場合はPDF証明書となります。PDF証明書の備付に より自動車を運行する際は、同証明書を保存したスマホ等の端末の 携行が必須となります。

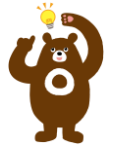

<u>車検対象車の場合は、</u> 「郵送を希望する」を含めて選択してください

- ✓ 車検対象車の場合、車検手続きの際に紙の証明書の提示を求められることがあります。
- ✓「郵送を希望する」または、「郵送を希望する」および「メール送付を希望する」の両 方を選択して、必ず紙の証明書をお受け取りください。
- すべての必須項目を入力後、最下段の「画像アップロード」ボタンをタッ プします。

## 4 必要書類のアップロード

ご準備いただいた必要書類の画像ファイルをアップロードします。

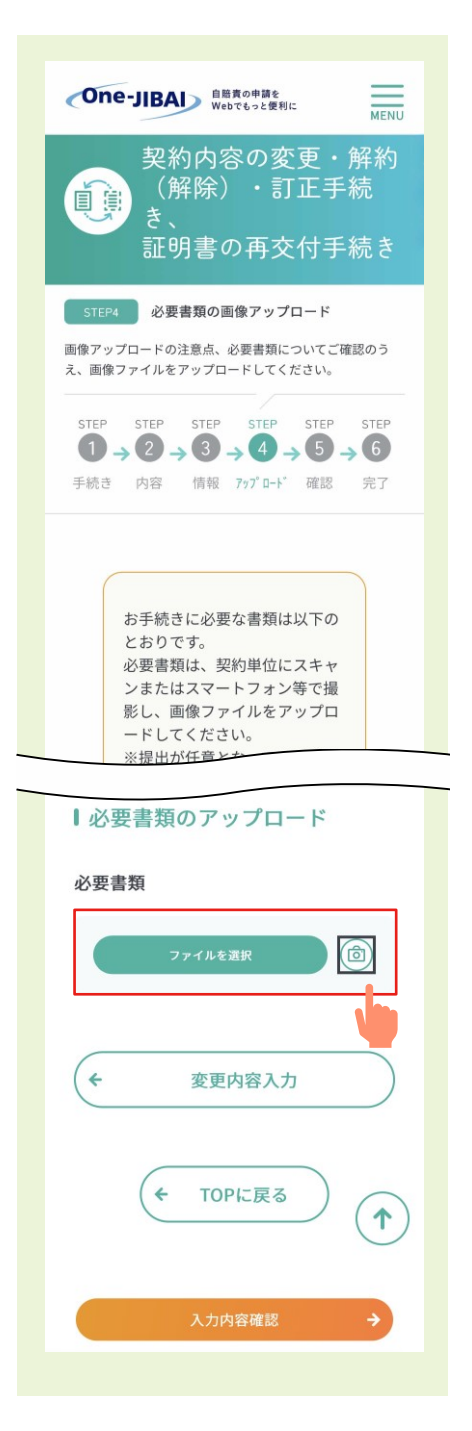

#### 必要書類のアップロード

- お手元にご準備いただいた必要書類を、契約単位でスキャンもしくはスマートフォン等で撮影してください。
- 「ファイルを選択」ボタンをタップして画像ファイルをアップロードし、 ファイル名が表示されることを確認します。
- すべての画像ファイルについてアップロードが終わったら、最下段の「入 カ内容確認」をタップします。

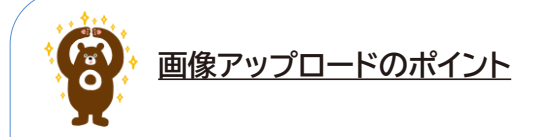

- ✓ アップロードするファイルについて、すべての文字がはっきりと読み取れる状態に なっているかをご確認ください。
   ※暗い・不鮮明・光が反射している画像の場合は、必要情報が読み取れず、 再度画像データをアップロードしていただく可能性があります。
- ✓ 複数ファイルをアップロードする場合は、ファイルのアップロード完了後、「ファイル を選択」ボタンをもう一度タップして次のファイルアップロードに進みます。
- ✓ アップロードできるファイルの拡張子は、.jpg.jpeg.png.gif.pdfです。 ファイルのサイズは1ファイルあたり20MBまでです。
- ✓ 本人確認書類にマイナンバーカードをお使いの場合、マイナンバーカードの裏面(個 人番号が記載されている面)の画像ファイルは不要です。
   健康保険の資格確認書をお使いの場合、記号・番号・保険者番号・二次元コード(記 載されている場合)を付箋等で見えないようにしてから撮影し、アップロードしてく ださい。

# 5 入力内容確認·申請

入力いただいた内容を確認して、申請します。

| One-JIBAI<br>自然党の申請を<br>Webでもっと変形に MENU |
|-----------------------------------------|
| 自賠責保険(共済)に関するお<br>  手続き                 |
| お手続きのご選択内容                              |
| 名義が変更となった(権利譲渡)                         |
|                                         |
| 必要書類                                    |
| .png                                    |
| <ul><li>・ 修正する</li></ul>                |
| 申請する →                                  |
|                                         |

#### 契約内容の 変更・解約(解除)・ 訂正手続き、証明書の 再交付手続き STEP6 契約内容の変更・解約(解除)・訂正手 続き、証明書の再交付手続きの受付完了 STEP STEP STEP STEP STEP $1 \rightarrow 2 \rightarrow 3 \rightarrow 4 \rightarrow 5 \rightarrow 6$ 手続き 内容 情報 アップロード 確認 完了 お手続きありがとうございました。 お申し込みいただいた自賠責保険(共 済)の契約内容変更·解約(解除)・訂 正手続き、証明書の再交付手続きの受付 他にもお手続きが必要な自賠責保険(共済) 契約がある場合は「次のご契約のお手続き ヘ」ボタンを押してください。 お手続き状況を確認する場合は、「お手続き 状況の確認へ」ボタンを押してください。 次のご契約のお手続

### 入力内容の確認・申請

内容に誤りがないことを確認し、最下段の「申請する」ボタンをタップします。

#### 受付完了

- 申請内容の受付が完了し、「申請ID」が発行されます。
- お手続きの結果は「お手続き状況の確認へ」ボタンをタップしてご確認 ください。

※お手続きの完了までに、受付当日から数日~数週間を要します。 お急ぎの場合は、ご加入先のJAへお問い合わせください。

| 申請通知メールイメージ |
|-------------|
|-------------|

| One-JIBAI(Web申込)をご利用いただきありがとうございます。                                                      |
|------------------------------------------------------------------------------------------|
| 「契約内容の変更・解約・訂正手続き」、「証明書の再交付手続き」の申請に関するご連絡です。                                             |
| 申請ID:                                                                                    |
| これより申請内容の確認手続きを開始いたします。<br>お手続き状況が更新された場合は、以下のメールにてご連絡いたします。<br>件名:【One-JIBAI】申請状況更新のご連絡 |
| なお、最新のお手続き状況は、One-JIBAIの「手続き状況の確認」を表示いただき、<br>申請IDで検索することでもご確認いただけます。                    |

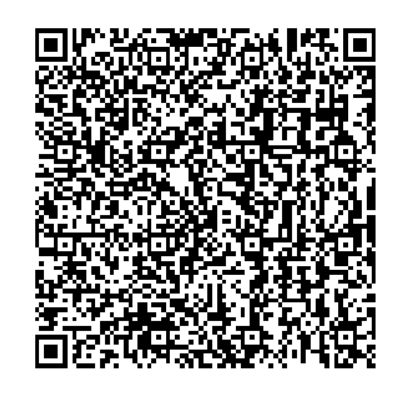

JA共済 One-JIBAIはこちら

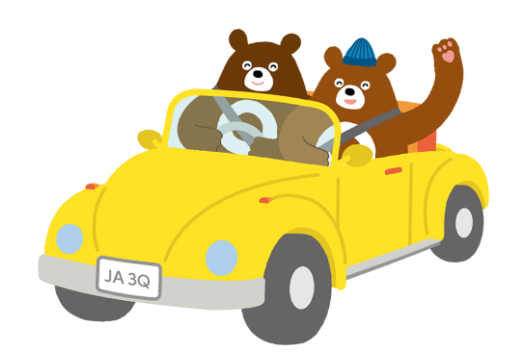

2025.07 JA共済連